# **Pettos.eu account registration**

### manual

- 1. To register an account on Pettos that let's you purchase form the website you should go to the main page www.pettos.eu (you can also do that by clicking this link).
- 2. Next step is to click 'create an account' in the upper right corner you will be redirected to a site where you will be able to create an account.

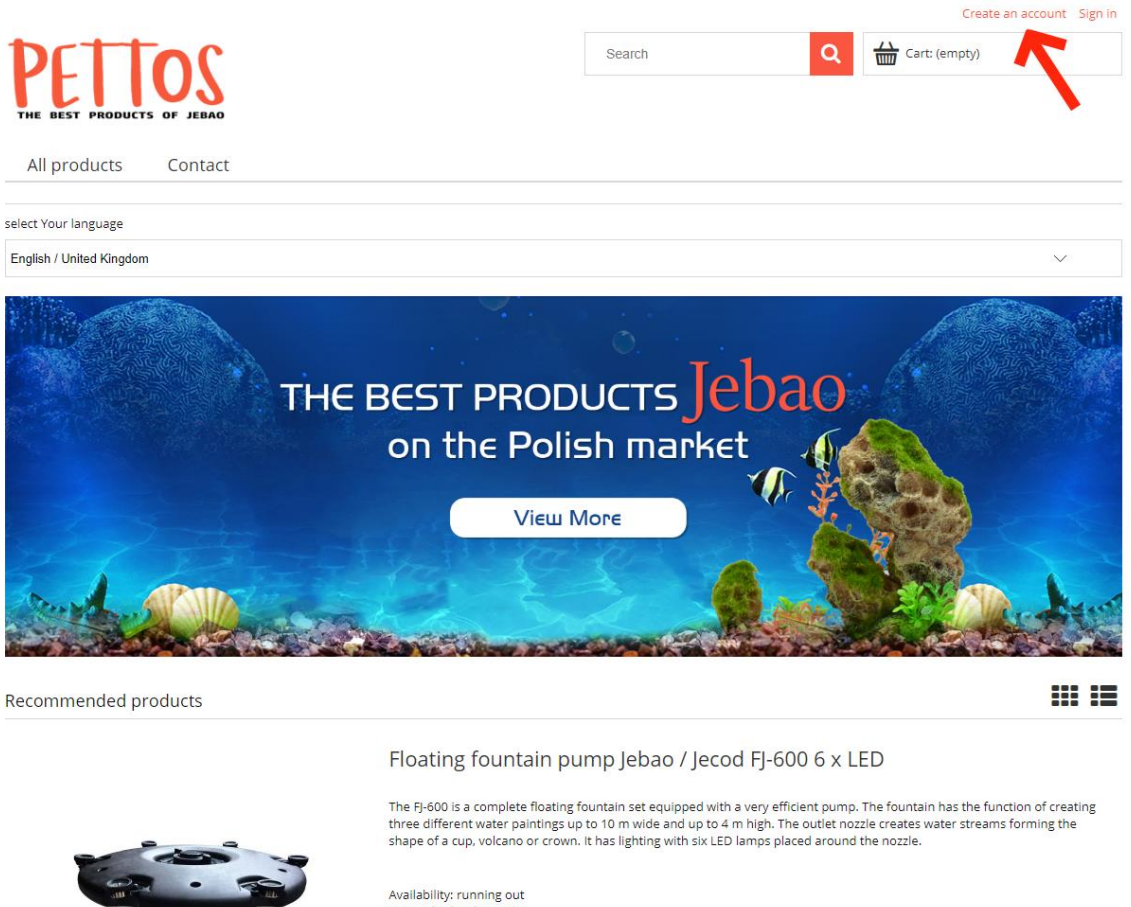

Availability: running out Dispatched within: 48H

## Create an account Sign in

3. Now you should be at the account registration site.

To register you have to fill out all the empty fields so that we can verify your company.

- 4. The first four fields you should fill out with your personal data. We will send you all the notifications from pettos.eu to the e-mail adress you provide us with here. The other required data is name, surname and a phone number.
- 5. The next to fields you have to fill concern the password for pettos.eu. It needs to be at least 6 characters long (we advise to create a long password using letters, numbers and special symbols so that your account is better protected).
- 6. The next fields concern your company the name of the company, tax ID, and the adress details.
- After filling out all the fields you need to tick the box below, to admit you've read the terms and conditions of pettos.eu and you accept them. You can find the terms and conditions on this website https://pettos.eu/en\_GB/i/Regulations/21.
- 8. If you tick the next box you are agreeing to receive our newsletter we will send you informations about current sales and changes on the website.

| All products Contact                                                                                                    |                                                                                                    |                                                                                                    |                                |  |  |
|----------------------------------------------------------------------------------------------------|----------------------------------------------------------------------------------------------------|----------------------------------------------------------------------------------------------------|--------------------------------|--|--|
| 🚔 » Registration                                                                                                    |                                                                                                    |                                                                                                    |                                |  |  |
| Menu                                                                                                    | Registration                                                                                                    |                                                                                                    |                                |  |  |
| All products                                                                                                    | * E-mail:                                                                                                    | johnsmith12rockfactory@gmail.eu                                                                                                |                                |  |  |
| New products                                                                                                    | * First name:                                                                                                    | John                                                                                                    |                                |  |  |
| Floduces off sale                                                                                                    | * Last name:                                                                                                    | Smith                                                                                                    |                                |  |  |
| Producer                                                                                                    | * Phone:                                                                                                    | 502662022                                                                                                    | Number format, e.g.: 123456789 |  |  |
| Select vendor                                                                                                    | * Password:                                                                                                    | ••••••                                                                                                    | Minimum of 6 characters        |  |  |
| choose $\checkmark$                                                                                                    | * Repeat password:                                                                                                    |                                                                                                    |                                |  |  |
|                                                                                                    | Address details                                                                                                    |                                                                                                    |                                |  |  |
| Recently viewed products                                                                                                    | Company name:                                                                                                    | Rock Factory sp. z o.o.                                                                                                    |                                |  |  |
|                                                                                                    | Tax ID:                                                                                                    | 666-55-44-333                                                                                                    |                                |  |  |
|                                                                                                    | * Street and house no.:                                                                                                    | 110 Rockfeld Street                                                                                                    | For example: 115 Oxford Street |  |  |
|                                                                                                    | * Postal code:                                                                                                    | 30-005                                                                                                    | Postal code format             |  |  |
|                                                                                                    | * City:                                                                                                    | Rocktown                                                                                                    |                                |  |  |
|                                                                                                    | Country:                                                                                                    | Germany 🗸                                                                                                    |                                |  |  |
| and the second second sec | Additional information                                                                                                    |                                                                                                    |                                |  |  |
|                                                                                                    | * 🖌 I have read the regulations of the online store and accept its content.                                                                                    |                                                                                                    |                                |  |  |
| Floating fountain pump Jebao /<br>Jecod FJ-600 6 x LED                                                                                                    | We only sell wholesale. 1, Purchases are only possible after registering as a company. Orders with registration as a private individual will not be processed. |                                                                                                    |                                |  |  |
|                                                                                                    | ✓ NEWSLETTER- I agree to the                                                                                                    | VEWSLETTER- I agree to the processing of my personal data by HAPPET Sp. z o.o. in order to provide the newsletter service, and |                                |  |  |
|                                                                                                    | thus sending me information about products, promotions or news in accordance with the privacy policy. I know that I can withdraw my consent at any time.       |                                                                                                    |                                |  |  |
|                                                                                                    |                                                                                                    |                                                                                                    |                                |  |  |
|                                                                                                    | Field mandatory                                                                                                    |                                                                                                    |                                |  |  |

9. The last step us to confirm the date you provided us with by clicking the orange button in the lower left corner 'create the button'

create an account

- 10. You should be redirected to the main page and on the top there should be a green notification saying that to verify your account you have to go to the e-mail you gave us during the registration. You should receive an e-mail with an activation link.
- 11. Go to your e-mail and click the activation link you received.

| = M Gmail                                                             | Q | Przeszukaj pocztę 👻                                                                                                    | 0 🕸 🎟                                        | J |
|-----------------------------------------------------------------------|---|----------------------------------------------------------------------------------------------------|----------------------------------------------|---|
| + Utwórz                                                              | ÷ |                                                                                                    | 223 🕻 > 🔳 -                                  |   |
| Odebrane 2                                                            |   | Pettos.eu registration confirmation Odebrane x                                                                                             | ē 2                                          | Ø |
| <ul> <li>Oznaczone gwiazdką</li> <li>Odłożone</li> </ul>              |   | Pettos info@pettos.eu><br>do maie ~                                                                                                    | 12.56 (1 minutę temu) 🙀 👟 🗄                  | 0 |
| > Wysłane                                                             |   | 🕅 angielski 🔹 > polski 👻 Przetłumacz wiadomość                                                                                             | Wyłącz dla następującego języka: angielski 🗴 |   |
| <ul> <li>Wersje robocze</li> <li>Więcej</li> </ul>                    |   | Registration confirmation                                                                                                    |                                              | + |
| Meet                                                                  |   | Thank you for registering in our store. Your login is: johnsmith12rockfactory@gmail.com<br>To confirm registration click on the link below |                                              |   |
| <ul> <li>Rozpocznij spotkanie</li> <li>Dołącz do spotkania</li> </ul> |   | CONFIRM REGISTRATION                                                                                                    |                                              |   |
| Google Chat                                                           |   | Have a ríce day<br>Petros Team<br>Contact phone number +48 61 677 69 83<br>Contact email: his/bodentas au                                  |                                              |   |
|                                                                       |   | More information about our company can be found on the store's website: www.pellos.eu                                                      |                                              |   |
|                                                                       |   | ( Odpowiedz ) Przekaż dalej                                                                                                    |                                              |   |
|                                                                       |   |                                                                                                    |                                              |   |
| Brak czatów w ostatnim czasie<br>Rozpocznij nowy                      |   |                                                                                                    |                                              |   |
|                                                                       |   |                                                                                                    |                                              |   |
|                                                                       |   |                                                                                                    |                                              |   |
|                                                                       |   |                                                                                                    |                                              |   |
| 2 <b>Q</b> 1                                                          |   |                                                                                                    |                                              | > |

12. After you click the link you will be redirected to pettos.eu main page. You should see a green notification saying your account has been verified.

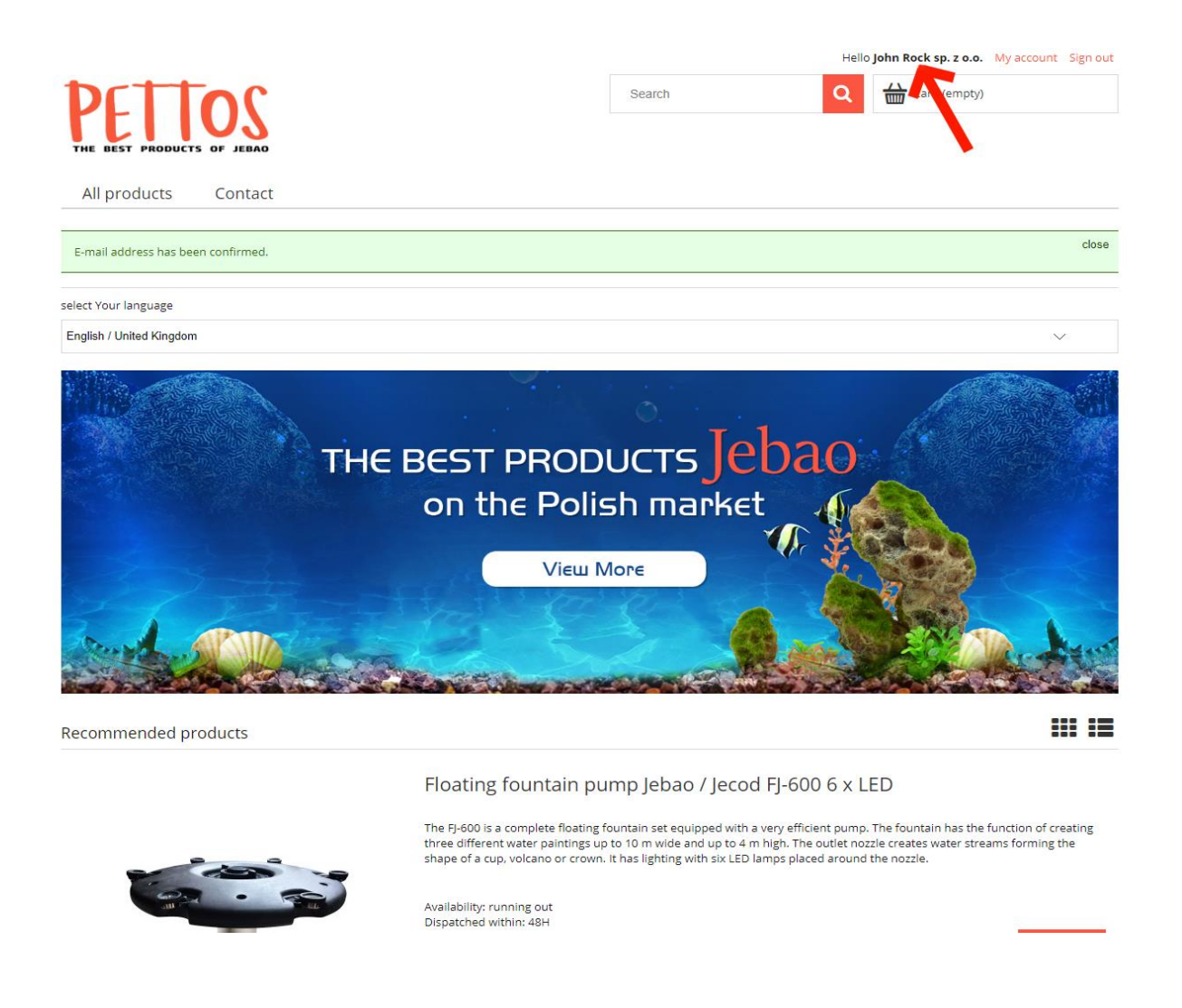

#### Your account is now ready -

#### we hope your shopping will be succesful. 3